# Click on "Don't have an account yet?"

| SIGN IN               |                      | FOOT                                                                                                    |
|-----------------------|----------------------|----------------------------------------------------------------------------------------------------|
| Enter your Email      |                      | STAP                                                                                                    |
| Enter your Password   |                      |                                                                                                    |
| Sign                  | In                   |                                                                                                    |
| Don't have an a       | account yet?         | 0                                                                                                    |
| Forgot your password? | Administrator access |                                                                                                    |
|                       |                      |                                                                                                    |
|                       |                      | the second second second second second second second second second second second second second second second se |

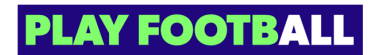

### Enter all the appropriate information

| Create your Football Account Your Football Account that ket you connect with all of the Football Network in Australia.                                                                                                    |
|----------------------------------------------------------------------------------------------------|
| AURADI YANA WAKOOMIT                                                                                                    |
| G som within social                                                                                                    |
| FirstNone* LastNone*                                                                                                    |
|                                                                                                    |
|                                                                                                    |
| Enal Addres*                                                                                                    |
|                                                                                                    |
| Confirm Email Address *                                                                                                    |
|                                                                                                    |
| Create a Plasmood*                                                                                                    |
|                                                                                                    |
| Confine Description                                                                                                    |
|                                                                                                    |
|                                                                                                    |
| Dote of Birth *                                                                                                    |
| Select data                                                                                                    |
| Are you registering outside Australia?                                                                                                    |
| Protocols*                                                                                                    |
|                                                                                                    |
| 😵 Receive marketing promotions and special offer emails from Footbal Australia                                                                                                    |
| Term and Conditions * Installand Conditions of the proof of high-base shows an collect person binometric the Pathod Astrophysical Conditions and Conditions and Conditions  |
| subtract and the part is not a reasonable for a subtract to a subtract to a proposition or procession or processio |
| The extended for the structure of the structure of the st |
| and chands par annu a san a san anna.<br>By right qui, ya sannat the salnel san, on and duchanen dy par particul information on doorstand alcon.                                                                                                    |
| I have read and accept the terms and conditions                                                                                                    |
|                                                                                                    |
|                                                                                                    |
|                                                                                                    |
| Receiptor                                                                                                    |
|                                                                                                    |

#### **STEP 3**

# Read and Accept the Terms & Conditions

#### Terms and Conditions \*

Football Australia respects the privacy of individuals about whom we collect personal information. The personal information that Football Australia collects from you via the Football Account registration form is collected for the purposes of processing your registration, sending you information about Football Australia (including information regarding our commercial partners and sponsors and related products and services), information about football matches, tickets and related events, assisting with your enquiries and for other purposes set out in outprivacy Policy.

You acknowledge that the information you provide will be collected by Football Australia and may be given to third parties (such as Ticketek, IT providers or venue operators) we engage to help us run our business for the purposes outlined above or as required by law. Without your personal details, we can't register you or send you the information you've requested. Our **Privacy Policy** ells you more, including how to contact us to access and correct your details or make a complaint.

By signing up, you consent to the collection, use and disclosure of your personal information as described above.

#### I have read and accept the terms and conditions

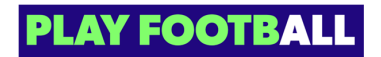

## Click on "I'm not a robot"

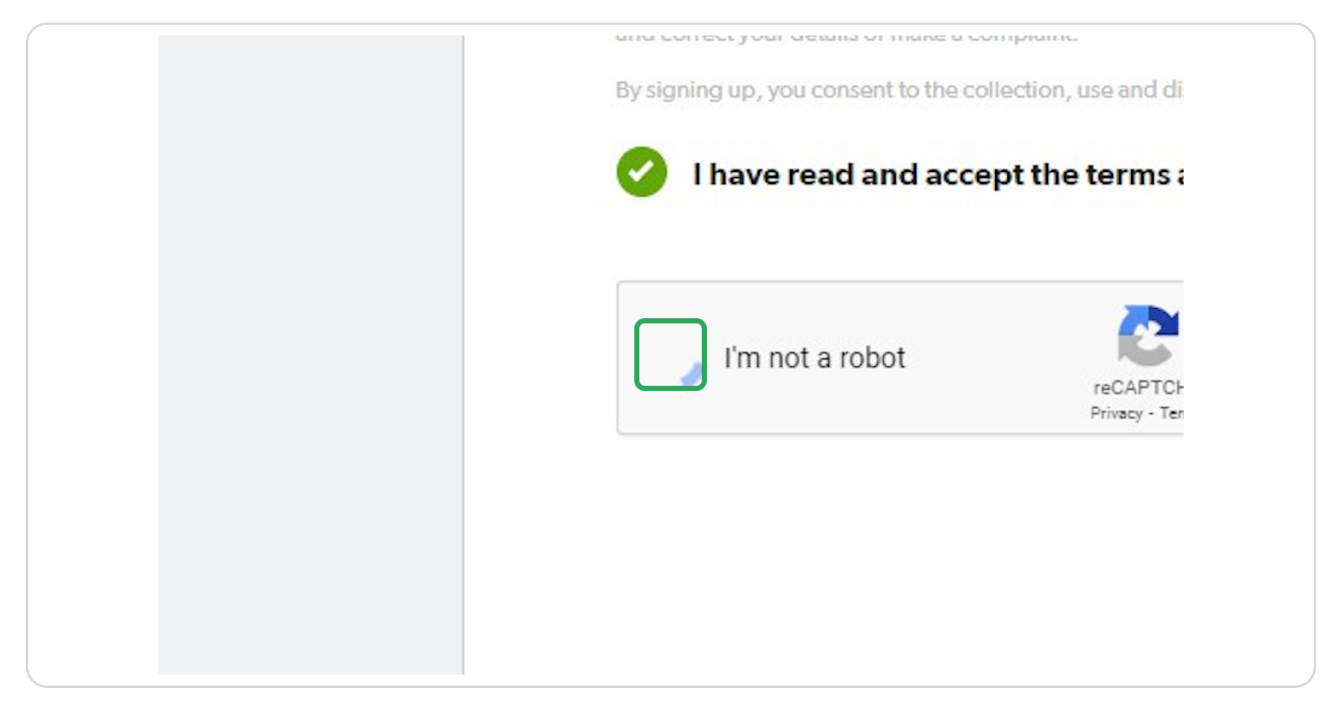

#### **STEP 5**

# Click on "REGISTER"

| n not a robot   | <b>C</b>                     |          |  |
|-----------------|------------------------------|----------|--|
| in not a robot. | reCAPTCHA<br>Privacy - Terms |          |  |
|                 |                              |          |  |
|                 |                              |          |  |
|                 |                              | PEGISTER |  |
|                 |                              | REGISTER |  |
|                 |                              |          |  |
|                 |                              |          |  |
|                 |                              |          |  |
|                 |                              |          |  |
|                 |                              |          |  |

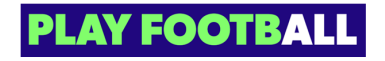

# Copy the Code that is sent to your email (The one you registered with)

| A accounts@footballnetwork.com.a<br>To: prathamesh.tarde+4@footballaustra | iu<br>Ilia.com.au                                                                                           |                                                                                                    | 🙂 🗔 🥎 Reply                              | <ul> <li>Reply all</li> </ul> | → Forward<br>Mon 9/11/2023 11:05 AM |
|---------------------------------------------------------------------------|----------------------------------------------------------------------------------------------------|----------------------------------------------------------------------------------------------------|------------------------------------------|-------------------------------|-------------------------------------|
|                                                                           |                                                                                                    |                                                                                                    |                                          |                               |                                     |
|                                                                           | FOOTBALL                                                                                                    |                                                                                                    |                                          |                               |                                     |
|                                                                           | Hi Test,                                                                                                    |                                                                                                    |                                          |                               |                                     |
|                                                                           | Thank you for signing u code below:                                                                         | up. Please verify your email addres                                                                                                    | s using the                              |                               |                                     |
|                                                                           | Paste thi                                                                                                   | is code into the verification form:                                                                                                    |                                          |                               |                                     |
|                                                                           |                                                                                                    | 389503                                                                                                    |                                          |                               |                                     |
|                                                                           | En                                                                                                    | ter your verification code here                                                                                                    |                                          |                               |                                     |
|                                                                           |                                                                                                    |                                                                                                    | -                                        |                               |                                     |
|                                                                           | myfootball.com.au<br>Locked Bag A4071<br>Sydney South<br>NSW 1235<br>Australia<br>Phone: +61 (02) 8020 4000 | For more information please visit our help car<br>To protect the security of your login ID do not<br>email. If you wish to tell others about the new<br>redirect them to our website.<br>© 2023 Football Federation Australia<br>ABN 106 478 068   All Rights Reserved. | ntre.<br>forward this<br>sletter, please |                               |                                     |

#### STEP 7

# Paste the code and click on "Continue"

| Ple                      | ase verify your email address          |
|--------------------------|----------------------------------------|
| le have sent an email to | please copy the code in th             |
|                          | email and paste into the field below   |
|                          | 389503                                 |
|                          | CONTINUE                               |
|                          | Haven't received the email? Send again |

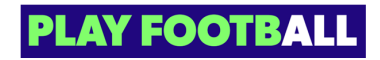

# Type the password you set and Click on "continue"

| Please enter your password to finalise your registration |  |
|----------------------------------------------------------|--|
| Password                                                 |  |
| ••••••                                                   |  |
| CONTINUE                                                 |  |
|                                                          |  |
|                                                          |  |

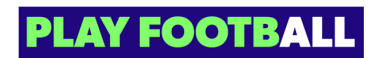

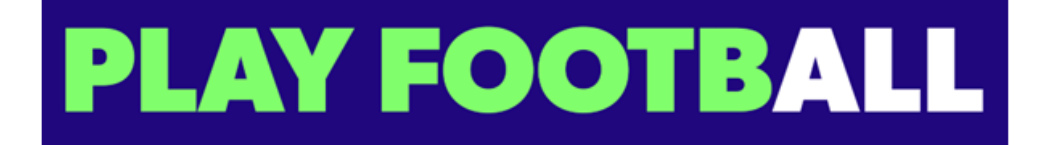